## Comment demander **Mes Échantillons** et/ou **Mes Résultats d'Analyse** Utilisateur interne

Chaque application doit être demandée séparément. Les mêmes étapes s'appliquent aux deux applications.

- 1. Créer une demande dans IT Service Portal :
  - a. <a href="https://nutreco.service-now.com/nutreco\_portal">https://nutreco.service-now.com/nutreco\_portal</a>
  - b. Cliquer sur « Obtenir quelque chose »

| Obtenir de l'aide<br>Soumettre un Incident    |                 | Discussion en ligne<br>Discussion en ligne avec le<br>Service d'assistance | P | Obtenir quelque<br>chose<br>Soumettre une demande |  | Mes enquêtes<br>Liste des enquêtes actives [2] |  |  |
|-----------------------------------------------|-----------------|----------------------------------------------------------------------------|---|---------------------------------------------------|--|------------------------------------------------|--|--|
| Mes incidents<br>Liste en cas d'incidents (0) |                 | Mes demandes<br>Liste des demandes [1]                                     | • | Mes actifs<br>Les actifs vous appartenant [1]     |  | Mes approbations Liste des approbations [0]    |  |  |
| Annonces<br>Liste des annonces                | [0]             |                                                                            |   |                                                   |  |                                                |  |  |
| c. Choisir « Applications »                   |                 |                                                                            |   |                                                   |  |                                                |  |  |
| Categories                                    |                 |                                                                            |   |                                                   |  |                                                |  |  |
|                                               | Applications    |                                                                            |   |                                                   |  |                                                |  |  |
|                                               | modifications   | 2                                                                          |   |                                                   |  |                                                |  |  |
| Données de la                                 |                 | ondation 2                                                                 | ) |                                                   |  |                                                |  |  |
|                                               | Matériel        | 19                                                                         |   |                                                   |  |                                                |  |  |
|                                               | Infrastructure  | 1                                                                          |   |                                                   |  |                                                |  |  |
|                                               | Périphériques   | 28                                                                         |   |                                                   |  |                                                |  |  |
|                                               | User Related Ac | counts 7                                                                   | ) |                                                   |  |                                                |  |  |

d. Utiliser le champ « Rechercher » pour trouver « **Mes échantillons** » ou « **Mes Résultats d'Analyse** » en entrant « **Sample** » et cliquer sur l'application désirée

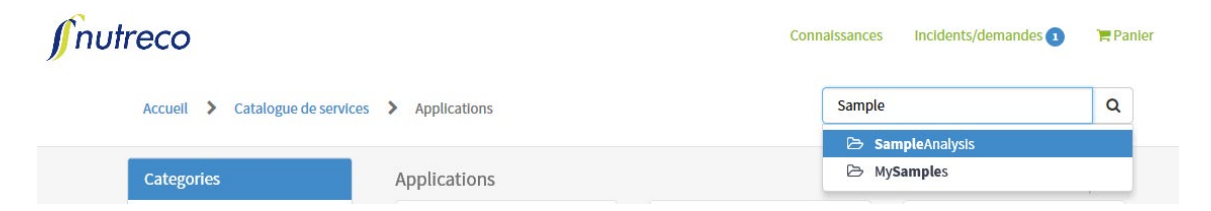

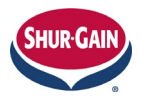

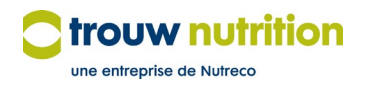

## f. Remplir le formulaire

| MySamples                                           |                                               |             |                                                       |                                |                |
|-----------------------------------------------------|-----------------------------------------------|-------------|-------------------------------------------------------|--------------------------------|----------------|
| Request access to/installation of Trouw Nutrition M | ySamples                                      |             |                                                       |                                |                |
|                                                     |                                               |             |                                                       |                                |                |
| Opened by                                           |                                               |             |                                                       |                                |                |
| Opened by name                                      |                                               |             | Opened by email                                       |                                |                |
| Brad McIntyre                                       |                                               | Ψ           | brad.mcintyre@trouwnutrition.com                      |                                |                |
| Requested for                                       |                                               |             |                                                       |                                |                |
| *Requested for name                                 |                                               |             | Requested for email                                   |                                |                |
| Brad McIntyre                                       | 2                                             | : v         | brad.mcintyre@trouwnutrition.com                      |                                |                |
| Requested for location                              |                                               |             | Requested for department                              |                                |                |
| Otterburne                                          |                                               |             | 2923-2923                                             |                                |                |
|                                                     |                                               |             |                                                       |                                |                |
|                                                     |                                               |             |                                                       |                                |                |
|                                                     |                                               |             |                                                       |                                |                |
| *Action 1                                           |                                               |             |                                                       |                                |                |
| None                                                |                                               |             |                                                       |                                |                |
|                                                     |                                               |             |                                                       |                                | •              |
| Additional information required for product         | answorfield and provide the sec               | quirod int- | rmation in order to enable an efficient and efficient | o fulfillmont of the request   |                |
| - Customer(s), access required:                     | vanswer neto and provide the re               | quired inio | mation in order to enable an encient and electiv      | e futilitation of the request: |                |
| *Answers to additional information for product <    | 2                                             |             |                                                       |                                |                |
|                                                     |                                               |             |                                                       |                                |                |
|                                                     |                                               |             |                                                       |                                |                |
| Business justification                              |                                               |             |                                                       |                                |                |
| *Business justification < 3                         |                                               |             |                                                       |                                |                |
|                                                     |                                               |             |                                                       |                                |                |
|                                                     |                                               |             |                                                       |                                |                |
|                                                     |                                               |             |                                                       |                                |                |
| Submit Add to Cart 4                                |                                               |             |                                                       | O A                            | dd attachments |
|                                                     | Sant trians out tomate as an                  |             |                                                       |                                |                |
| Required information Action Answers to additional   | information for product Business jus          | tification  |                                                       |                                |                |
| Additional information required for                 | For Canadian users only.                      |             |                                                       |                                |                |
| product:                                            | Please indicate below:                        |             | ^ i                                                   |                                |                |
|                                                     | - What dealer(s) and/or c                     | ustomer(    | s) you require access to                              |                                |                |
|                                                     |                                               |             | ~                                                     |                                |                |
| A                                                   | -                                             |             |                                                       |                                |                |
| for product:*                                       | (s):                                          | lowing de   | aler(s) and/or customer                               |                                |                |
|                                                     |                                               |             | k                                                     |                                |                |
|                                                     |                                               |             |                                                       |                                |                |
|                                                     | The databased are done to fee                 |             | and along any find tails have form                    | adha a ba ana duab             |                |
|                                                     | If additional product inform<br>instructions) | mation is   | required, please specify details here (acco           | rding to product               |                |
| Provide the reason for this request:*               |                                               |             | <u>^</u>                                              |                                |                |
|                                                     |                                               |             | $\sim$                                                |                                |                |
| Remarks                                             |                                               |             |                                                       |                                |                |
|                                                     |                                               |             |                                                       |                                |                |
|                                                     |                                               |             | ~                                                     |                                |                |
|                                                     |                                               |             | ,                                                     |                                |                |
|                                                     |                                               |             |                                                       |                                |                |
|                                                     |                                               |             |                                                       |                                |                |
|                                                     |                                               |             |                                                       |                                | m              |
| Summary                                             |                                               |             |                                                       | Save As Draft                  | Submit         |

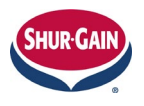

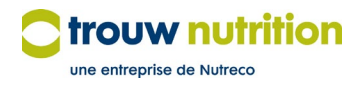

- 1. Nouvel inscrit : Choisir « Nouveau ». Pour apporter des modifications à l'accès aux données client, choisir « Modifier »
- 2. Faire une liste des meuneries ou des clients pour lesquels l'inscrit a besoin d'un accès
- 3. Fournir les raisons pour lesquelles l'inscrit doit accéder à ces meuneries ou clients
- 4. Cliquer sur Soumettre
- 2. Une fois soumis, le billet est envoyé à l'approbateur régional pour révision et approbation. Après approbation, le billet franchit les étapes du processus, après quoi un avis par courriel est envoyé à l'utilisateur.
- 3. Le même processus devra être suivi si d'autres demandes d'accès doivent être effectuées.

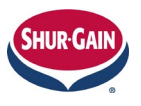

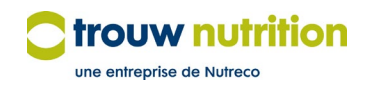